## MARYLAND INSURANCE ADMINISTRATION PRODUCER LICENSING

## HOW TO PRINT LICENSES

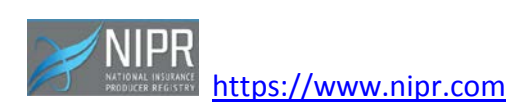

Under *How to:* Click on: Print My License

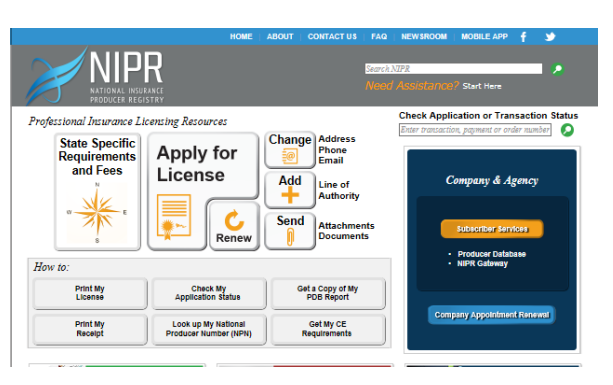

| Producer Licenzing Map<br>Select the state on the map for which you would like to request a copy of your itense.<br>You may be redirected to the state weakle or a tim party weakle. |
|----------------------------------------------------------------------------------------------------|
| Seecif the table on the map for which you would like by request a copy of your forme.<br>You may be extended to the state velocitie or a third pany velocitie.<br>Washington         |
| * Washington Males                                                                                                    |
| Here December                                                                                                    |
| Alaska Oregon Montana North Dakota Minnesota Rhode Island<br>Minnesota Minnesota Minnesota Minnesota                                                                                 |
| Idaho South Dakoza Michigan New York Connecticut<br>Wyoming Wyorking New York Connecticut                                                                                            |
| Nevada Nebraska Iowa Indiana Ohio Delaware<br>Utah Colorado Illinois West Virginia Mayland                                                                                           |
| Kansas Missouri Kentucky Virginia Dishrit of Columbia<br>Havaii California Arizona New Oklahoma Arkansas Tennessee North Carolina                                                    |
| Mexico Mississippi South Carolina                                                                                                    |
| rexas coursiana Alacama Ocongia<br>Florida                                                                                                    |
| Canin Amedian US.Wigin Pueto Northen<br>Several Bonds Rico Matina                                                                                                    |
|                                                                                                    |

Find and Click on: Maryland

Complete all search fields as indicated under License Manager: Jurisdiction: Maryland

Entity Type: Individual or Business Entity

Enter Name:

Enter NPN or License Number

Enter: last of SSN or complete FEIN

Review License Demographics for accuracy Click on:

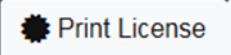

Depending on your search engine, the page may open to your license or a PDF report .

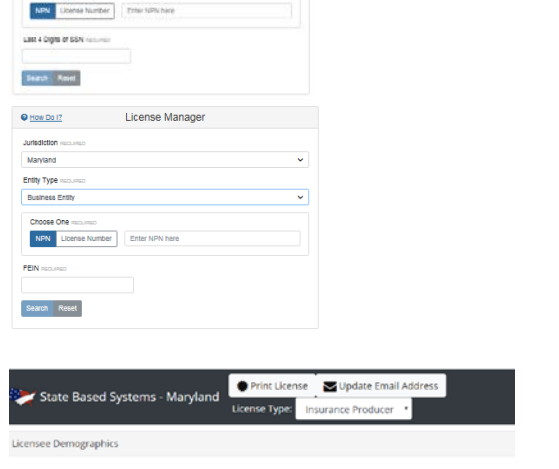

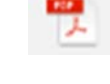

License Manager

C Hite To I?

report.pdf – Open this report to print your license.